# Step 1 : Log In

After entering your student ID and email, click the "Send one-time password" button. The system will proceed to send a one-time use password to the email address you have entered (password is valid for 10 minutes and will become invalid after you log in). Use this password and the captcha code to log in.

| 成績單及各類證明文件<br>Application System for Transcript & Other R                                                                            | 2024/7/22 (週一) 下午 04:51<br>國立臺灣師範大學教務文件申請系統 < sys@ntnu.edu.tw                                                                                                    |
|----------------------------------------------------------------------------------------------------|----------------------------------------------------------------------------------------------------|
| The system will be temporarily unavailable due to scheduled maintenance on 2024/4/3 (<br>apply or make a payment, thank you!<br>[中文] | [國立臺灣師範大學NTNU]網路申請教務文件系統密碼通知(One-Time Password Notification)                                                                                                    |
| Log in                                                                                                    |                                                                                                    |
| Student ID<br>number:<br>E-mail:                                                                                                    | 您的一次性密碼: <mark>@h24_t36</mark> ,密碼有效時間至 2024/07/22 17:01:23,請於時效<br>内返回申請系統完成登錄,逾時失效。                                                                                                    |
| Send one-time password password:                                                                                                    | *註:此封信件為系統自動發送, <mark>請勿回信</mark> ,謝謝。                                                                                                    |
| Captcha code:<br>y \$ j   Refresh captcha<br>Apply Track and Verify                                                                  | A one-time password is <b>@h24_t36</b> and valid until <b>2024/07/22 17:01:23</b> .<br>Please return to the application system to complete the login within the time limit,<br>otherwise it will become invalid after the time limit. |
| Log in Forgot student ID                                                                                                    | *Note: This e-mail is automatically sent by the system, please DO NOT REPLY, thank you.                                                                                                    |
|                                                                                                    |                                                                                                    |

# **OSwitching to Chinese Version**

Click the "中文" button located in the top left corner of the page. The system will now be displayed in Chinese.

| Log in                           |                          |
|----------------------------------|--------------------------|
| Student ID<br>number:<br>E-mail: |                          |
| Send one-time pa                 | assword                  |
| password:<br>Captcha code:       |                          |
| y s j l                          | Refresh captcha          |
| Apply                            | Track and Verify         |
|                                  | Log in Forgot student ID |

|                                                        | <b>成績單</b>                                                                                      | 及各類證明文件申請系統<br>fion System for Transcript & Other Records | e 國立臺灣師範大學<br>NATIONAL TAIWAA KORMAL UNIVERSITY |
|--------------------------------------------------------|-------------------------------------------------------------------------------------------------|-----------------------------------------------------------|-------------------------------------------------|
| 多统貊针於202                                               | 4/4/3 08:00~2024/4/5 12:00進行多統型                                                                 | 構調敕,:語避問此時段由:語和繳費,:謝謝!                                    |                                                 |
| [English]                                              | 4/4/3 00:00-2024/4/3 12:00進行示机未                                                                 | 他间走,时延闭此时火牛时们就真,附附:                                       |                                                 |
| 登入                                                     |                                                                                                 |                                                           |                                                 |
| 學號:                                                    |                                                                                                 |                                                           |                                                 |
| E-mail:                                                |                                                                                                 |                                                           |                                                 |
| <u></u>                                                |                                                                                                 |                                                           |                                                 |
| 密碼:                                                    |                                                                                                 |                                                           |                                                 |
| 驗證碼:                                                   |                                                                                                 |                                                           |                                                 |
| l avt                                                  | 重新產生                                                                                            |                                                           |                                                 |
| ◎ 進入申請                                                 | ◎ 查詢進度                                                                                          |                                                           |                                                 |
|                                                        | 登入忘記學號                                                                                          |                                                           |                                                 |
| 注意事項                                                   |                                                                                                 | -                                                         |                                                 |
| (1)或與下列相關<br>(2)早期畢業之校7<br>(3)申請人未經當顧<br><u>系統操作手冊</u> | <sup>星</sup> 位聯絡:學士班請浴註冊組,電話:77491077、研究<br>因系統無身分證字號,得以通訊方式申請。<br>5人授權或同意而代為申請者,須自負相關法律刑責。<br> | 生請洽研教組,電話:7749-1107                                       |                                                 |

## Forgot student ID number

If you have forgotten your student ID number, click "Forgot Student ID" Fill in the required fields and hit "Submit". The Office of Academic Affairs will send the student ID number to the email address you have given (requests will be processed M-F).

| [中文]                             |                          |
|----------------------------------|--------------------------|
| Log in                           |                          |
| Student ID<br>number:<br>E-mail: |                          |
| Send one-time r                  | assword                  |
| password:                        |                          |
| Captcha code:                    |                          |
| y s j l                          | Refresh captcha          |
| Apply                            | Track and Verify         |
| _                                | Log in Forgot student ID |

|                    | 成績單及各類證明文件申認<br>Application System for Transcript & Other Record | 請系統<br>₅ |
|--------------------|------------------------------------------------------------------|----------|
| ack to Login Page] |                                                                  |          |
| Forgot Student ID  |                                                                  |          |
| Reason:            | <b>~</b>                                                         |          |
| *Program:          | ✓                                                                |          |
| *Name:             |                                                                  |          |
| Student ID:        |                                                                  |          |
| *Date of birth:    |                                                                  |          |
| *email:            |                                                                  |          |
| *Contact number:   |                                                                  |          |
|                    | Submit                                                           |          |
| Notice             |                                                                  |          |

# Step 2 : ID Card No./ARC No. Verification

Enter your ID number/ARC number as part of the identify verification step. Overseas students should fill in their ARC number that NTNU has on file. If you have forgotten your ARC number, click "Forgot ARC No." and the Office of Academic Affairs will send the ARC number to the email address you have given (requests will be processed M-F).

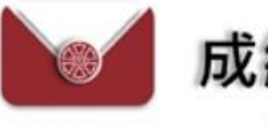

## 成績單及各類證明文件申請系統

Application System for Transcript & Other Records

| Check Idno       Student ID:       ID/ARC number: |                |  |  |  |
|---------------------------------------------------|----------------|--|--|--|
| Student ID:       ID/ARC number:                  | Check Idno     |  |  |  |
| ID/ARC number:                                    | Student ID:    |  |  |  |
|                                                   | ID/ARC number: |  |  |  |

### Notice

(1) If you are unable to apply due to incomplete or missing documentation, please click [forgot student ID] and fillin the relevant information. A staff member will later contact you, or you can contact the following people: Undergraduates please contact Division of Registry, tel: 7749-1077
M.A. and Ph.D students please contact Division of Graduate Studies, tel: 7749-1107
(2) Students who have graduated and whose ARC numbers haven't existed in the system, undergraduates please contact Division of Registry: lusialee@ntnu.edu.tw
M.A. and Ph.D students please contact Division of Graduate Studies: cindywings@ntnu.edu.tw
(3) Applying on the applicant's behalf without authorization or consent of the parties involved is criminal behavior and will be punished according to the law.

# **Step 3 : Service Guidelines**

# After reading service guidelines please click "Agree and Continue".

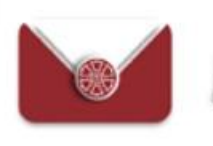

### 成績單及各類證明文件申請系統

Application System for Transcript & Other Records

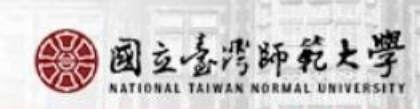

#### Service Guidelines

Welcome to the NTNU Application System for Transcript & Other Records. The system works as follows:

### Individual documentation:

1. The system is set to automatically log you out if you do not finish the application process within 20 minutes, to protect applicants from unauthorized or insecure internet activities.

2.In order to successfully complete an application, please ensure that the information you enter is correct. If you are unable to complete the application form, please contact the relevant offices below.

3.Please note, those who apply on the behalf of applicants without authorization or consent of the parties involved will be punished according to criminal law.

### **Online application guide:**

1.Applications for paper documents and electronic documents are separate ; however, their associated fees may be paid at the same time.

2.Paper Document Application: Every application will be mailed to one address, limited to 20 documents per application. If more than 20 copies are required, please start a new application.

3.Electronic Document Application: There is no option to select "number of copies" for electronic documents. Each document may be verified three (3) times. Each application is limited to one (1) email recipient (with an option to CC a copy to yourself). If you need to send a document to multiple email addresses, it will be necessary to submit an application for each different address.

4.Payment method: After application submission, please use a credit card or LINE PAY or Payment at counter to submit payment. Applications are not considered complete until payment is finalized.

If you have any questions, please call or email us during our normal working hours from 8:30 AM to 5:00 PM.

# Step 4 : Confirm Student Information

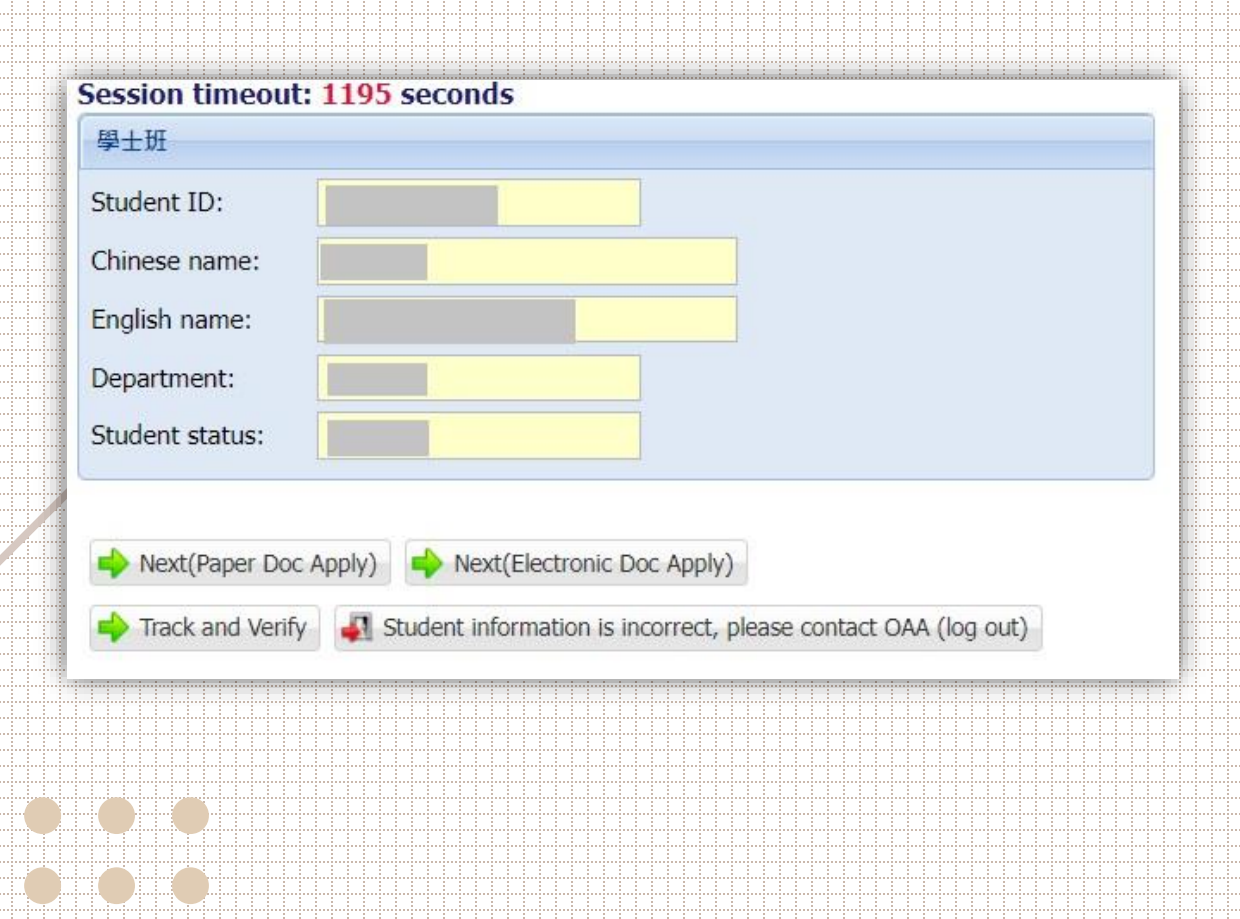

 If the student information on file is correct, click
 "Next (Paper Doc Apply)" or
 "Next (Electronic Doc Apply)" or
 "Track and Verify".

If there are inaccuracies with the student information on file, click "Student Information is Incorrect, please contact OAA (log out)" and contact the Office of Academic Affairs.

•